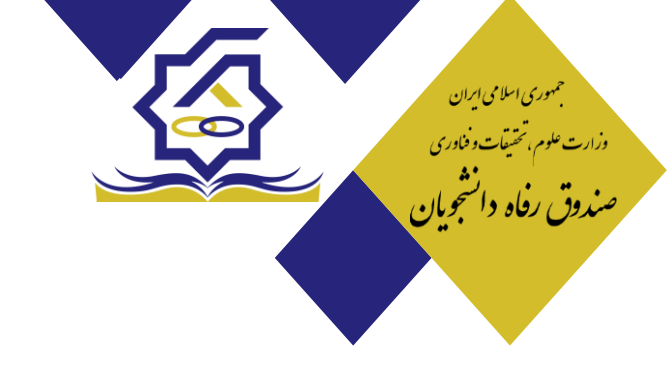

باسمه تعالى

## " دستورالعمل نحوه ورود به پورتال دانشجویی"

– صرفاً با استفاده از مرورگر اینترنت اکسپلورر و فایرفاکس از طریق رایانه شخصی می توانید وارد پورتال دانشجویی به آدرس <u>bp.swf.ir</u> شوید. – در صورت استفاده از اینترنت اکسپلورر در قسمت tools گزینه compatibility view settings سایت صندوق <u>swf.ir ر</u>ا اضافه نمایند.

الف) اقدام مورد نیاز دانشجو در پورتال دانشجویی صندوق رفاه:

۱. ورود به پور تال دانشجویی از طریق سایت صندوق رفاه به آدرس <u>www.swf.ir</u> یا مراجعه به پور تال دانشجویی صندوق رفاه به آدرس <u>bp.swf.ir</u> ۱–۱ دانشجوی ورودی جدید و بدون پرونده در سامانه جامع صندوق:

- انتخاب دکمه ثبت نام دانشجوی جدید
- ۲) وارد کردن کد ملی و تاریخ تولد و انتخاب دکمه جستجو
- ۳) وارد کردن تابعیت، محل صدور، مرکز آموزشی، رشته تحصیلی، نوع دوره، مقطع، سال ورود، نیمسال ورود، شماره دانشجویی، تلفن ثابت و همراه و دریافت کد صحت سنجی در گوشی همراه به صورت پیامک و انتخاب ذخیره
- ۴) درصورت تایید دانشجو توسط دانشگاه به عنوان دانشجوی آن دانشگاه، دانشجو با ورود مجدد به پورتال دانشجویی و ثبت کلمه کاربری و رمز عبور، درخواست وام می نماید.
  - ۱-۲ دانشجوی ورودی جدید در مقطع جدید و دارای پروند<mark>ه در سا</mark>مانه جامع صندوق:
  - دان مودن نام کاربری و رمز عبور (که همان کدملی دانشجو بدون خط تیره می باشد.)
  - ۲) در صورتی که مقطع تحصیلی قبلی تعیین تکلیف شده باشد (صدور دفترچه یا تسویه حساب) وارد بخش اطلاعات دانشجو شده و ثبت مقطع تحصیلی جدید را انتخاب می نماید.
  - ۳) پنجره جدید باز شده مقطع قبلی و تعیین تکلیف شده را نمایش می دهد و دانشجو <mark>می با</mark>یست درخواست ایجاد مقطع تحصیلی جدید را انتخاب نماید.
- ۴) وارد کردن تابعیت، محل صدور، مرکز آموزشی، رشته تحصیلی، نوع دوره، مقطع، سال ورود، نیمسال ورود، شماره دانشجویی، تلفن ثابت و همراه و دریافت کد صحت سنجی در گوشی همراه به صورت پیامک و انتخاب ذخیره
- ۵) درصورت تایید دانشجو توسط دانشگاه به عنوان دانشجوی آن دانشگاه، دانشجو با ورود مجدد به پورتال دانشجویی و ثبت کلمه کاربری و رمز عبور ،درخواست وام می نماید.

۱-۳ دانشجوی دارای پرونده در سامانه جامع صندوق در همان مقطع تحصیلی:

۱) ورود به پورتال دانشجویی با نام کاربری و رمز عبور (که همان کدملی دانشجو بدون خط تیره می باشد)

۲) ثبت درخواست وام

ب) نکات <mark>مهم بعد از ثبت نام در پورتال دانشجویی:</mark>

- با توجه به فعال سازى وب سرويس شاهكار، شماره همراه متقاضيان وام صندوق بايد به نام دانشجو باشد.

- چنانچه پورتال دانشجویی صندوق رفاه، دانشجویی را شاغل تشخیص داد ولی دانشجو در زمان تحصیل شاغل نبود می بایست از محلی که سابقه بیمه برای وی گزارش شده، استعلام بیمه ای تائید شده مبنی بر عدم اشتغال به دانشگاه ارائه نماید.

- دانشجو قبل از ثبت تقاضای وام های **تحصیلی، ضروری، مسکن، ویژه دکتری** باید شماره حساب بانک تجارت برای دانشگاه ارسال کند.

– سند تعهد دانشجویی برای دانشجویان متقاضی وام های **تحصیلی، ضروری، مسکن، ویژه دکتری** و **شهریه از منابع صندوق** الزامی است و باید برای تایید به دانشگاه ارسال شود.